## ネットワークライセンス Read Me

**Trimble Business Center** 

the description of the description of the d

このドキュメントには、マルチユーザーライセンスを含む HASP ョネット ワークキーのインストールおよび構成に関する情報が記載されています。 ライセンスで許可されている同時ユーザー数(シート数)の制限内で複数のユーザーが 必要に応じてライセンスを使用できます。

通常、マルチユーザーライセンスを使用するには、ネットワークに接続する必要がありま す。ただし、"持ち出し可能"なライセンスシートを特定の期間チェックアウトできるよう に HASP ネットワークキーを構成すると、ユーザーはネットワークに接続しなくてもソフト ウェアを実行できます。

HASP ネットワークキーをインストールするには

注記: HASP ハードウェアキーは仮想マシンにはインストールできません。

HASP ネットワークキーをサーバーにインストールする前に、以下が揃っていることを確認します。

- Trimble Business Center インストール DVD
- 19桁の更新コード(DVD パッケージに含まれています)
- インターネット接続(更新コードを検証するために必要です)

HASP ネットワークキーをインストールするには、次の手順に従います。

- 1. HASP ネットワークキーをインストールするサーバーコンピュータに Trimble Business Center インストール DVD を挿入します。
- 2. インストール DVD のメインメニューで関連ツールとユーティリティの選択お よびインストールを選択します。
- 3. 関連ツールとユーティリティメニューでネットワークライセンスの更新 を選択します。

ネットワークライセンスの更新プログラムのインストール手順がイン ストールウィザードに表示されます。  インストールウィザードの最後の画面で、ネットワークライセンスの 更新チェックボックスがオンになっていることを確認して、終了ボタンをクリックします。

ネットワークライセンスの更新ダイアログが表示されます。

- 5. **ネットワークライセンスの更新**ダイアログで、19桁の更新コードを入 力して**更新**ボタンをクリックします。
- 更新が完了したら、HASP Admin Control Center を開くリンクをクリックして、 ライセンス情報を表示および管理します。
  注記: ネットワークライセンスの更新ダイアログが表示されない場合 、Sentinel HASP Admin Control Center を開くには、ブラウザウィンドウ を開いて、アドレスバーに「http://server name:1947」と入力します。

ライセンス情報を表示するには

Administration Options (管理オプション)ナビゲーションペインで、HASP Keys (HASP キー)、Products (製品)、または Features (機能)リンクをクリ ックします。 追加の手順については、各ページの右下にあるHelp (ヘルプ)リンクをク リックします。

ライセンスへのアクセスを構成するには

ユーザーが HASP ネットワークキーに格納されているマルチユーザーライ センスにアクセスするには、管理者がライセンスを構成してリモートアク セスを許可する必要があります。 以下の手順に従います。

- Administration Options (管理オプション)ナビゲーションペインの Configuration (構成)リンクを選択して構成タブセットを表示します。
- 2. Access from Remote Clients (リモートクライアントからのアクセス)タブ を選択します。
- 3. Allow Access from Remote Clients(リモートクライアントからのアクセ スを許可する)チェックボックスをオンにします。
- 4. Submit (送信)ボタンをクリックします。

チェックアウト用にライセンスを構成するには

ネットワークに接続せずにユーザーがマルチユーザーライセンスを使用すること("持ち出し可能"なライセンスシートのチェックアウト)を許可する場合は、次の手順に従います。

- Administration Options (管理オプション)ナビゲーションペインの Configuration (構成)リンクを選択して構成タブセットを表示します。
- 2. Detachable Licenses (持ち出し可能なライセンス)タブを選択します。
- 3. Enable Detachable Licenses (持ち出し可能なライセンスを有効にする) チェックボックスをオンにします。

2

- Reserved Licenses (予約済みライセンス)フィールドを使用して、チェックアウト できるライセンスシートの数(またはすべてのライセンスシートに対する割合)を指定 します。
- 5. ライセンスシートをチェックアウトできる最大日数を最大チェックアウト 期間フィ ールドに入力します(最大 30 日間)。

ユーザーは、この期間内でライセンスシートのチェックアウトを要求 できます。

Trimble Business Center では、ユーザーがライセンスをチェックアウトできる最大日数は 30日に制限されます。したがって、このフィールドには 30以上の値を入力できても、ユーザーがライセンスをチェックアウトできる最大日数は 30日に制限されます。

6. Submit (送信)ボタンをクリックします。

異なるサブネット上にあるサーバーにインストールされたネットワ ークライセンスをユーザーのコンピュータで使用できるようにする には

(HASP ネットワークキーがインストールされている)サーバーコンピュー タと(ネットワークライセンスへのアクセスが必要な)ユーザーのコンピュ ータが異なるサブネット上にある場合、ユーザーのコンピュータでサーバ ーを指定する必要があります。 ユーザーのコンピュータで以下の手順を 完了します。

- Trimble Business Center でヘルプ > Trimble Business Center のバージョン情報を選択します。
- 2. Trimble Business Center のバージョン情報ダイアログで、ライセンスをクリックします。
- 3. ライセンスマネージャダイアログの左下にある HASP Admin Control Center リンクをクリックします。

ブラウザウィンドウに Sentinel HASP Admin Control Center ページが 表示されます。

- Administration Options (管理オプション)ナビゲーションペインの Configuration (構成)リンクを選択して構成タブセットを表示します。
- Access to Remote License Managers (リモートライセンスマネージャへのアクセス)タブを選択します。
- Specify Search Parameters (検索パラメータの指定)フィールドにサーバの名 前または IP アドレスを入力します。
- Administration Options (管理オプション)ナビゲーションペインで HASP Keys (HASP キー)リンクを選択して、ネットワークライセンスが表示されることを確認 します。
- 5. Submit (送信)ボタンをクリックします。

ユーザーのコンピュータで持ち出し可能なライセンスシートをチェ ックアウトできるようにするには

ユーザーは、次の手順を使用して、HASP ネットワークキーから持ち出し 可能なライセンスシートをチェックアウトできるようにコンピュータを構 成する必要があります。 この手順は、持ち出し可能なライセンスの要求 が拒否された場合に、メッセージダイアログに表示されます。

注記:次の手順は、ライセンスユーザーが自分のコンピュータ上で実行するものです。

- Trimble Business Center でヘルプ > Trimble Business Center のバージョン情報を選択します。
- 2. Trimble Business Center のバージョン情報でライセンスをクリックします。
- 3. ライセンスマネージャダイアログの左下にある HASP Admin Control Center リンクをクリックします。

ブラウザウィンドウに Sentinel HASP Admin Control Center ページが 表示されます。

- Administration Options (管理オプション)ナビゲーションペインの Configuration (構成)リンクを選択して構成タブセットを表示します。
- 2. Detachable Licenses (持ち出し可能なライセンス)タブを選択します。
- 3. Enable Detachable Licenses (持ち出し可能なライセンスを有効にする) チェックボックスをオンにします。
- 4. Submit (送信)ボタンをクリックします。

その他の管理タスクを実行するには

Sentinel HASP Admin Control Center には、ライセンス情報を表示および 管理する多くの機能があります。 *詳細については、Administration Options (管理* オプション)ナビゲーションメニューのHelp (ヘルプ)を選択します。 または、その他の ページの右下にある Help (ヘルプ)リンクをクリックします。

HASP ネットワークライセンスを更新するには

HASP ネットワークキーのマルチユーザーライセンスを更新して、新しい 機能の追加、最大同時ユーザー(ライセンスシート)数の増加、または保証 の延長を行うことができます。 以下の手順に従います。

1. 代理店に連絡して、更新を要求します。

要求が処理されると、19桁の更新コードを含む電子メールがユーザー に送信されます。要求する更新のそれぞれについて個別のコードが必 要です。

 サーバーコンピュータデスクトップで、スタート > すべてのプログラ ム > Trimble > ライセンス > Network License Update (ネットワークラ イセンスの更新)を選択します。

ネットワークライセンスの更新ダイアログが表示されます。

- 3. 電子メールに含まれている新しい 19桁の更新コードをコピーしてネッ トワークライセンスの更新ダイアログのフィールドに貼り付け、更新 ボタンをクリックします。
- 更新が完了したら、HASP Admin Control Center を開くリンクをクリックしてラ イセンス情報を表示し、必要に応じて管理します。
  注記:ネットワークライセンスの更新ダイアログが表示されない場合 、Sentinel HASP Admin Control Center を開くには、ブラウザウィンドウ を開いて、アドレスバーに「http://server\_name:1947」と入力します。